## SIGN UP FOR THE TEAM USA MARKETPLACE THROUGH AMP

## Athletes who are already on both AMP <u>and</u> Opendorse:

- 1. Sign into your AMP or Opendorse profile
- 2. Go to your profile by selecting the dropdown in the top right corner
- 3. Add Team USA to your Leagues & conferences in the Athletic profile section
- 4. Save changes

 $\star$ 

 $\star$ 

 $\star$ 

## Athletes who are already on AMP <u>but not</u> Opendorse:

- 1. Sign into your AMP account
- 2. Go to your account by selecting the dropdown in the top right corner
- 3. Go to the Network Preferences section
- 4. Toggle the Opendorse Discover Setting
- 5. Review and agree to the Terms of Use and Privacy Policy by checking the required box
- 6. Save changes to create your Opendorse profile
- 7. Go to your profile by selecting the dropdown in the top right corner
- 8. Add Team USA to your Leagues & conferences in the Athletic profile section
- 9. Save changes

## Athletes who are <u>new invitees</u> to AMP:

- 1. <u>Claim</u> your AMP account
- 2. Review and agree to the AMP Terms of Use and Privacy Policy
- 3. Sign in using your USOPC login credentials
- 4. Go through the Create Your Profile process (which takes about 5-10 minutes)
- 5. Add Team USA to your Leagues & conferences in the Athletic profile section
- 6. To then create an Opendorse account, go to the Preferences section under Network Discoverability and toggle the Opendorse icon to On
- 7. Review and agree to the Terms of Use and Privacy Policy by checking the required box
- 8. Complete your profile creation to save all changes

If you have any questions on AMP or the Team USA Marketplace, please reach out to <u>athlete.marketing@usopc.org.</u>

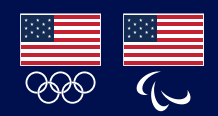

UNITED STATES OLYMPIC & PARALYMPIC COMMITTEE